# Exemple de configuration d'un VPN client sur un réseau local sans fil avec WLC

## Contenu

Introduction Conditions préalables **Conditions requises** Components Used Conventions Informations générales VPN d'accès à distance **IPsec** Diagramme du réseau Configuration Terminaison VPN et relais Configurez le WLC pour le relais VPN Configuration du serveur VPN Configuration du client VPN Vérification Dépannage Informations connexes

## **Introduction**

Ce document présente le concept d'un réseau privé virtuel (VPN) dans un environnement sans fil. Le document explique les configurations utilisées dans le déploiement d'un tunnel VPN entre un client sans fil et un serveur VPN par un contrôleur LAN sans fil (WLC).

# **Conditions préalables**

#### **Conditions requises**

Assurez-vous que vous répondez à ces exigences avant d'essayer cette configuration :

- Connaissance des WLC et configuration de leurs paramètres de base
- Connaissance des concepts du WPA (Wi-Fi Protected Access)
- Connaissances de base du VPN et de ses types
- Connaissance d'IPSec
- Connaissances de base des algorithmes de chiffrement, d'authentification et de hachage disponibles

## **Components Used**

Les informations contenues dans ce document sont basées sur les versions de matériel et de logiciel suivantes :

- Cisco 2006 WLC qui exécute la version 4.0.179.8
- Point d'accès allégé (LAP) Cisco, série 1000
- Cisco 3640 qui exécute Cisco IOS®, version 12.4(8) du logiciel
- Cisco VPN Client, version 4.8

**Remarque :** ce document utilise un routeur 3640 comme serveur VPN. Pour prendre en charge des fonctions de sécurité avancées, vous pouvez également utiliser un serveur VPN dédié.

**Remarque :** pour qu'un routeur puisse agir en tant que serveur VPN, il doit exécuter un ensemble de fonctionnalités prenant en charge IPsec de base.

The information in this document was created from the devices in a specific lab environment. All of the devices used in this document started with a cleared (default) configuration. If your network is live, make sure that you understand the potential impact of any command.

#### **Conventions**

Pour plus d'informations sur les conventions utilisées dans ce document, reportez-vous à <u>Conventions relatives aux conseils techniques Cisco.</u>

## Informations générales

Un VPN est un réseau de données privé utilisé pour transmettre en toute sécurité les données d'un réseau privé par l'infrastructure de télécommunications publique comme Internet. Ce VPN assure la confidentialité des données grâce à l'utilisation de procédures de sécurité et d'un protocole de tunnellisation.

#### VPN d'accès à distance

La configuration d'un VPN d'accès à distance permet aux clients de logiciels VPN, tels que les utilisateurs mobiles, d'accéder en toute sécurité aux ressources réseau centralisées qui se trouvent derrière un serveur VPN. Dans les terminologies Cisco, ces serveurs et ces clients VPN sont également appelés le serveur Cisco Easy VPN et le périphérique à distance Cisco Easy VPN.

Un périphérique à distance Cisco Easy VPN peut être un routeur Cisco IOS, un appareil de sécurité Cisco PIX, le client matériel Cisco VPN 3002 et le client VPN Cisco. Ils servent à recevoir des politiques de sécurité sur une connexion par tunnel VPN à partir d'un serveur Cisco Easy VPN. Ainsi, au lieu éloigné, les exigences de configuration sont réduites au minimum. Le client VPN Cisco est un client logiciel qui peut être installé sur PC et sur ordinateur portable, notamment.

Un serveur Cisco Easy VPN peut être un routeur Cisco IOS, un appareil de sécurité Cisco PIX et un concentrateur Cisco VPN 3000.

Dans ce document, c'est le logiciel Cisco VPN Client qui s'exécute sur un ordinateur portable en

tant que client VPN et le routeur Cisco 3640 IOS en tant que serveur VPN. Le document utilise la norme IPSec pour établir un tunnel VPN entre un client et un serveur.

## **IPsec**

IPSec consiste en un cadre de normes ouvertes qui est élaboré par l'IETF (Internet Engineering Task Force). IPSec assure la sécurité des transmissions d'informations sensibles sur des réseaux non protégés tels qu'Internet.

IPSec fournit le chiffrement des données réseau au niveau des paquets IP, offrant ainsi une solution de sécurité robuste reposant sur des normes. La principale tâche d'IPSec consiste à autoriser l'échange d'informations privées sur une connexion non sécurisée. IPSec utilise le chiffrement pour protéger l'information contre les écoutes clandestines ou les interceptions. Toutefois, pour utiliser efficacement le chiffrement, les deux parties doivent partager un secret qui sert à la fois pour le chiffrement et le déchiffrement de l'information.

IPSec fonctionne en deux phases pour permettre l'échange confidentiel d'un secret partagé :

- Phase 1 : La gestion de la négociation des paramètres de sécurité nécessaires pour l'établissement d'un canal sécurisé entre deux homologues IPSec. La mise en œuvre de la phase 1 se fait généralement par le protocole IKE (Internet Key Exchange). Si l'homologue IPSec distant ne peut pas exécuter IKE, vous pouvez alors procéder à la configuration manuelle avec des clés prépartagées pour mettre fin à la phase 1.
- Phase 2 : L'utilisation du tunnel sécurisé créé à la phase 1 pour échanger les paramètres de sécurité requis pour la transmission des données de l'utilisateur. Les tunnels sécurisés servant pour ces deux phases reposent sur des associations de sécurité (SA) employées à chaque point d'extrémité d'IPSec. Les SA décrivent les paramètres de sécurité, comme le type d'authentification et de chiffrement, que les deux points d'extrémité conviennent d'utiliser.

Les paramètres de sécurité échangés à la phase 2 servent à créer un tunnel IPSec qui est utilisé à son tour pour le transfert de données entre le client VPN et le serveur.

Consultez la section Configuration d'IPSec pour en savoir plus sur IPSec et sa configuration.

Lorsqu'un tunnel VPN est créé entre le client VPN et le serveur, *les politiques de sécurité définies sur le serveur VPN sont envoyées au client*. Ainsi, au lieu éloigné, les exigences de configuration sont réduites au minimum.

**Remarque :** Utilisez <u>l'outil de recherche de commandes</u> (clients <u>inscrits</u> seulement) pour en savoir plus sur les commandes figurant dans le présent document.

#### Diagramme du réseau

Ce document utilise les configurations suivantes :

- Adresse IP de l'interface de gestion du WLC : 172.16.1.10/16
- Adresse IP de l'interface du gestionnaire du point d'accès du WLC : 172.16.1.11/16
- Passerelle par défaut : 172.16.1.20/16Remarque : Dans un réseau actif, cette passerelle par défaut doit pointer vers l'interface entrante du routeur immédiat qui connecte le WLC au reste du réseau et/ou à Internet.
- Adresse IP du serveur VPN s3/0 : 192.168.1.11/24 Remarque : Cette adresse IP doit pointer

vers l'interface qui termine le tunnel VPN côté serveur VPN. Dans le présent exemple, « s3/0 » correspond à l'interface qui met fin au tunnel VPN sur le serveur VPN.

Le segment LAN du serveur VPN utilise la plage d'adresses IP 10.0.0.0/8.
 Wireless LAN Controller

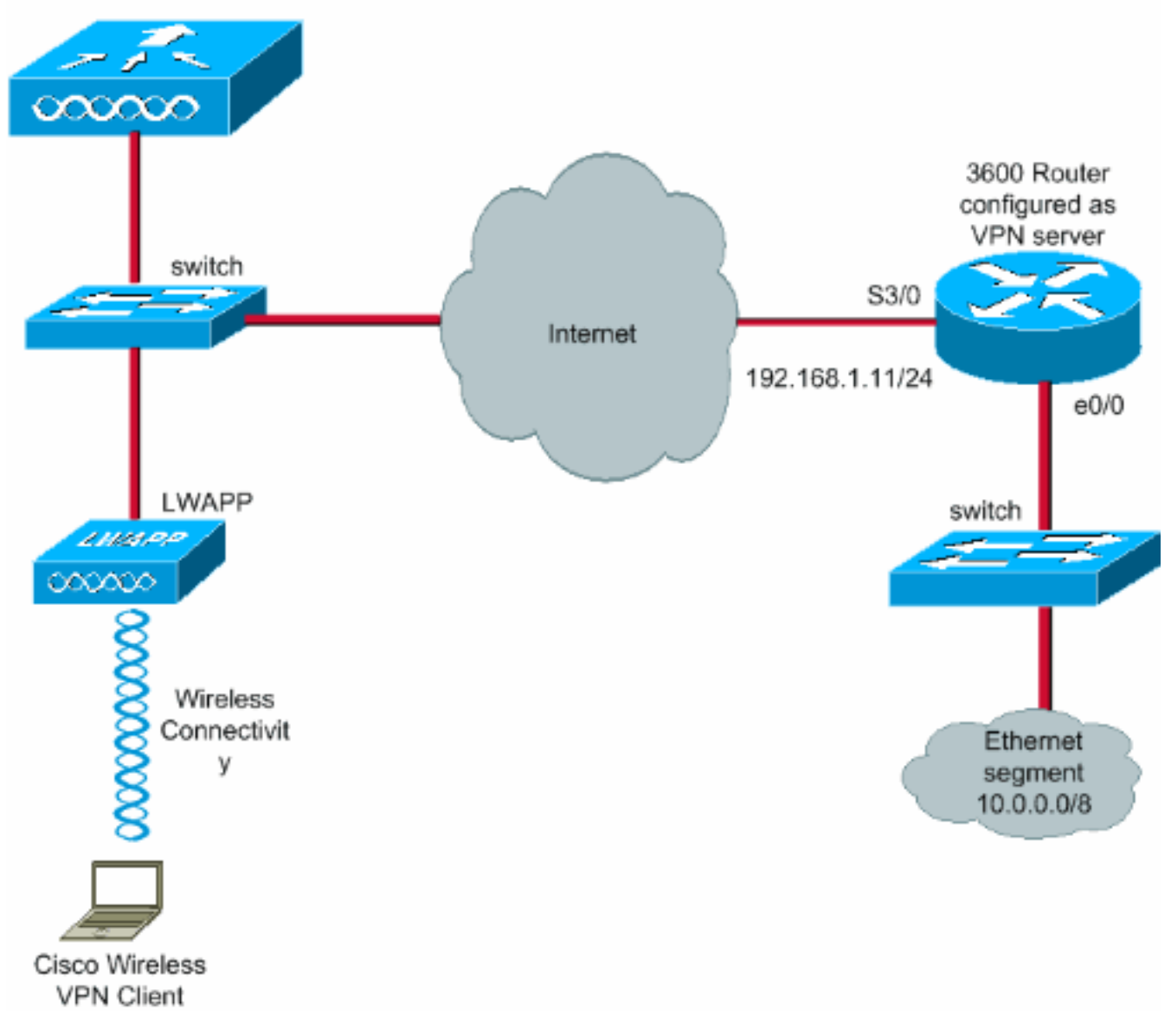

## **Configuration**

Dans une architecture WLAN centralisée, pour qu'un client VPN sans fil, p. ex. un ordinateur portable, puisse créer un tunnel VPN avec un serveur VPN, le client doit être associé à un point d'accès allégé (LAP), qui doit à son tour être enregistré sur un WLC. Dans ce document, le LAP est déjà enregistré sur le WLC grâce au processus de détection de la diffusion du sous-réseau local expliqué dans la section sur <u>l'enregistrement d'un point d'accès allégé à un contrôleur (WLC)</u> <u>WLAN</u>.

L'étape suivante consiste à configurer le WLC pour le VPN.

#### Terminaison VPN et relais

Avec les WLC de la série Cisco 4000 antérieurs à la version 4, la fonction appelée « Terminaison IPSec VPN » (soutien IPSec) est prise en charge. Cette fonction permet à ces contrôleurs de mettre fin directement aux sessions VPN client. En résumé, cette fonctionnalité permet au

contrôleur d'agir comme serveur VPN. Pour ce faire, il faut qu'un module matériel de terminaison VPN distinct soit installé dans le contrôleur.

Le VPN IPSec n'est pas pris en charge par ce qui suit :

- WLC Cisco, série 2000
- Tout WLC qui exécute les versions 4.0 ou ultérieures

Or, la seule fonction VPN prise en charge dans les versions ultérieures à 4.0 est le relais VPN. Cette fonction est également prise en charge par les contrôleurs WLC Cisco de série 2000.

Le relais VPN est une fonction permettant à un client de créer un tunnel seulement grâce à un serveur VPN en particulier. Donc, si vous devez accéder en toute sécurité au serveur VPN configuré ainsi qu'à un autre serveur VPN ou à Internet, l'activation du relais VPN sur le contrôleur est impossible. Dans de telles circonstances, vous devez désactiver le relais VPN. Toutefois, le WLC peut être configuré comme relais vers plusieurs passerelles VPN lorsqu'un ACL approprié est créé, puis appliqué au WLAN correspondant. Dans l'éventualité où vous souhaitiez atteindre plusieurs passerelles VPN pour une question de redondance, désactivez le relais VPN, puis créez un ACL qui permet l'accès aux passerelles VPN et l'application de l'ACL au WLAN.

## Configurez le WLC pour le relais VPN

Voici la marche à suivre pour configurer le relais VPN :

- 1. Dans l'interface GUI du WLC, cliquez sur WLAN pour accéder à la page correspondante.
- 2. Cliquez sur New [nouveau] pour créer un autre WLAN.

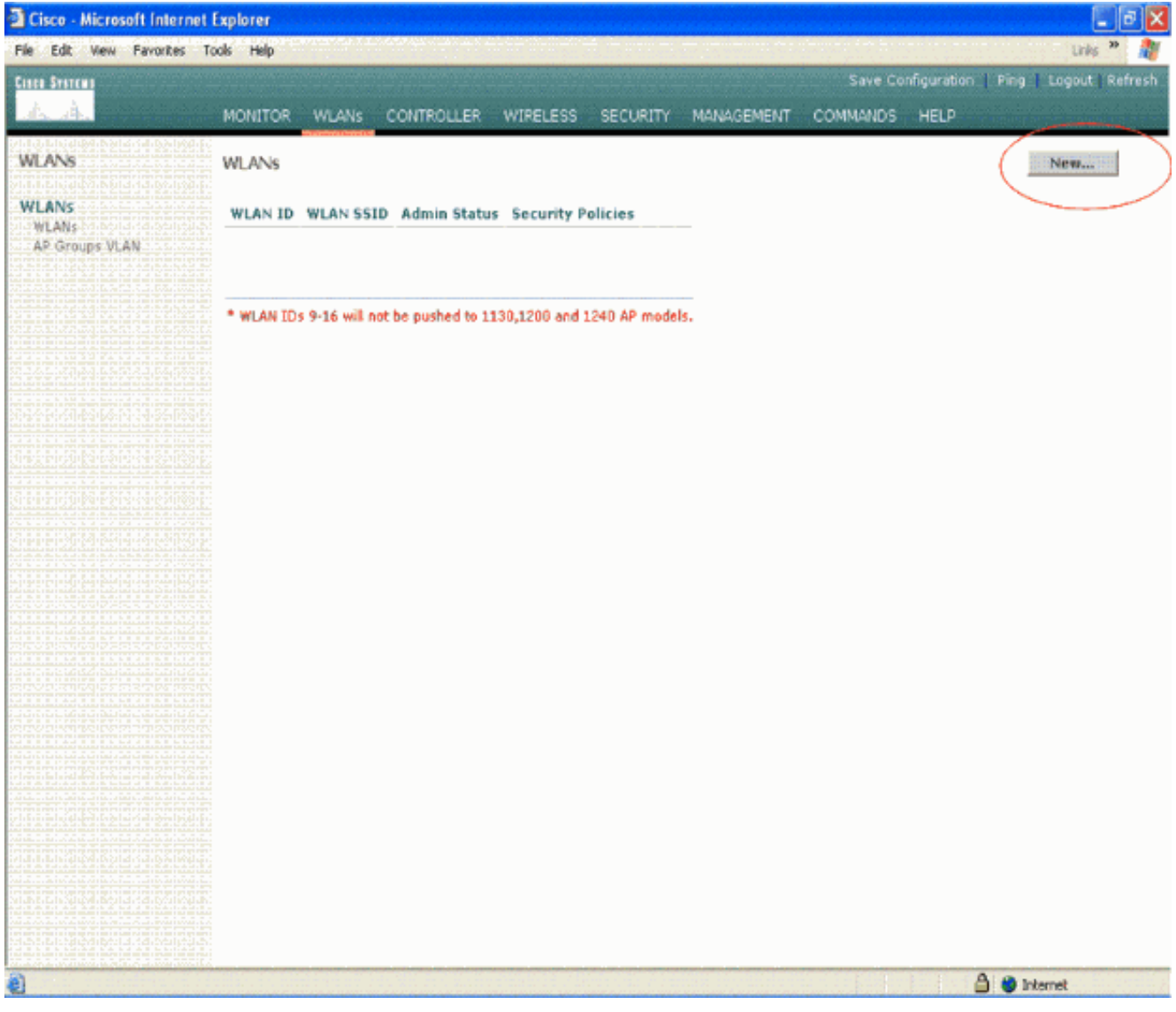

 L'identificateur de l'ensemble de service (SSID) du WLAN est vpnclient dans le présent exemple. Cliquez sur Apply.

| Cisco - Microsoft Intern | net Explorer | REARINER | NA BERREAMS          | dara mişkirəşəri | ringina quint |            |          |                                                        | _ @ X                                     |
|--------------------------|--------------|----------|----------------------|------------------|---------------|------------|----------|--------------------------------------------------------|-------------------------------------------|
| File Edit View Favorites | Tools Help   | 12.23    | terra and the second | 1000             |               |            |          | $(1,2)_{i\in \mathbb{N}} \leq (1,2)_{i\in \mathbb{N}}$ | Links 🎽 🏘                                 |
| Cisco Storens            |              |          |                      | ******           |               |            | Save Co  | nfiguration   Ping                                     | Logout Refresh                            |
| de de                    | MONITOR      | WLANS    | CONTROLLER           | WIRELESS         | SECURITY      | MANAGEMENT | COMMANDS | HELP                                                   | energy Marselle on to all all all all and |
| WLANS                    | WLANs >      | New      |                      |                  |               |            |          | < Back                                                 | Apply                                     |
| WLANS<br>WLANS           | WLAN ID      |          | 1 👻                  |                  |               |            |          |                                                        |                                           |
| AP Groups VLAN           | WLAN SSI     | D        | vpnclient            |                  |               |            |          |                                                        |                                           |
|                          |              |          |                      |                  |               |            |          |                                                        |                                           |
|                          |              |          |                      |                  |               |            |          |                                                        |                                           |
|                          |              |          |                      |                  |               |            |          |                                                        |                                           |
|                          |              |          |                      |                  |               |            |          |                                                        |                                           |
|                          |              |          |                      |                  |               |            |          |                                                        |                                           |
|                          |              |          |                      |                  |               |            |          |                                                        |                                           |
|                          |              |          |                      |                  |               |            |          |                                                        |                                           |
|                          |              |          |                      |                  |               |            |          |                                                        |                                           |
|                          |              |          |                      |                  |               |            |          |                                                        |                                           |
|                          |              |          |                      |                  |               |            |          |                                                        |                                           |
|                          |              |          |                      |                  |               |            |          |                                                        |                                           |
|                          |              |          |                      |                  |               |            |          |                                                        |                                           |
|                          |              |          |                      |                  |               |            |          |                                                        |                                           |
| 🛃 Done                   | (all)        |          |                      |                  |               |            |          | <b>⊘</b> ⊨                                             | ternet                                    |

4. Configurez le SSID vpnclient en utilisant la sécurité de couche 2. *Ceci est facultatif*.Le présent exemple utilise **WPA1 + WPA2 comme type de sécurité**.

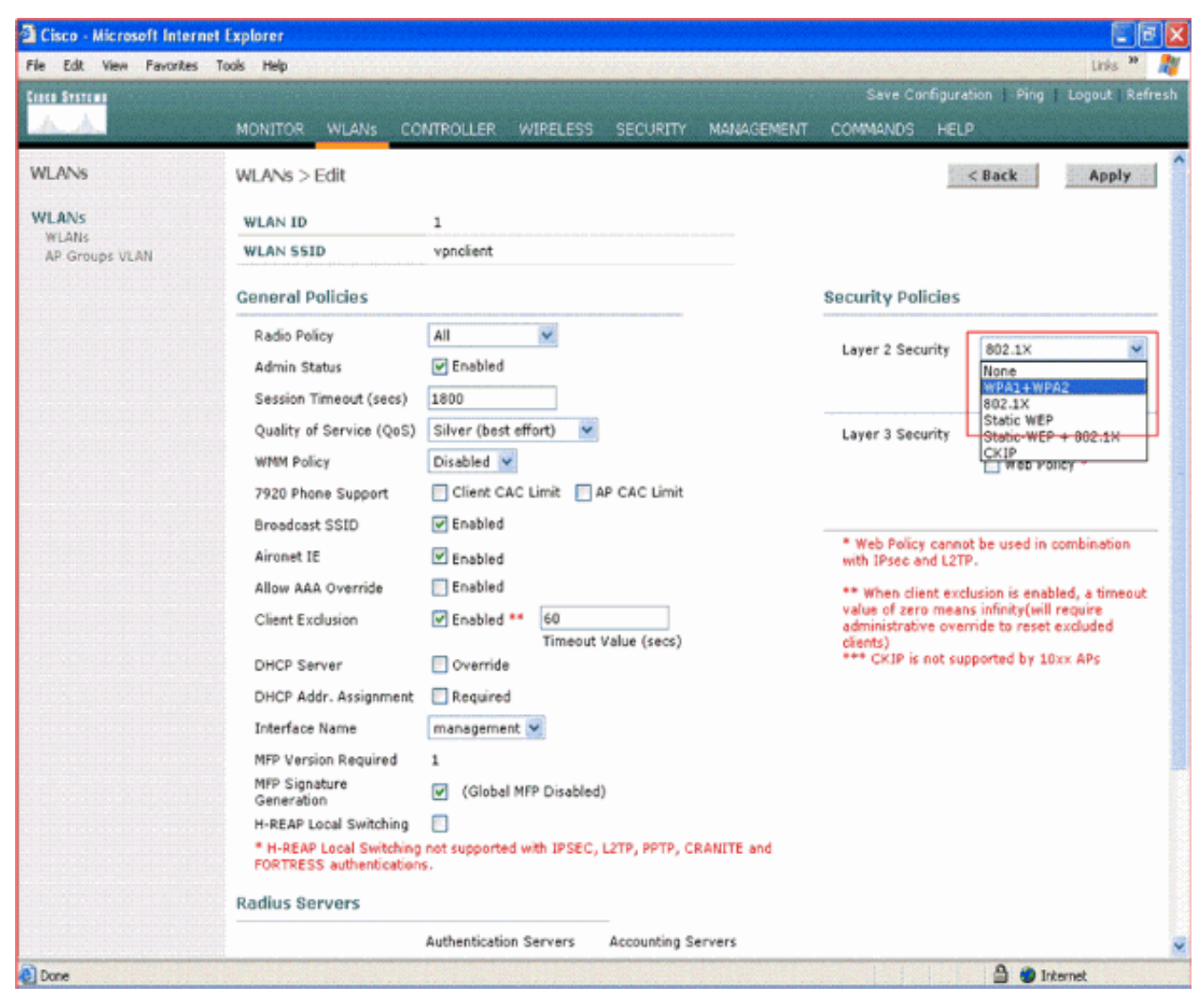

5. Configurez la politique WPA ainsi que le type de gestion des clés d'authentification à utiliser.Le présent exemple montre une clé prépartagée (PSK) pour la gestion des clés d'authentification. Une fois l'option PSK sélectionnée, choisissez ASCII comme format PSK et saisissez-en la valeur. La valeur doit être la même dans la configuration SSID du client sans fil pour que les clients qui appartiennent au SSID soient associés à ce WLAN.

| Cisco - Microsoft Interne                 | t Explorer                                                                                                    |                                                                                                    |                                                                                                    |                               |                                          | 3 🗙     |
|-------------------------------------------|----------------------------------------------------------------------------------------------------|----------------------------------------------------------------------------------------------------|----------------------------------------------------------------------------------------------------|-------------------------------|------------------------------------------|---------|
| File Edit View Favorites                  | Tools Help                                                                                                    |                                                                                                    |                                                                                                    |                               | unis <sup>1</sup>                        | • 🥂     |
| Cinco Sverems                             |                                                                                                    |                                                                                                    |                                                                                                    | Save Con                      | figuration   Ping   Logout   P           | lefresh |
| AA                                        | MONITOR WLANS CO                                                                                                    | NTROLLER WIRELESS                                                                                                    | SECURITY MANAGEMENT                                                                                                    | COMMANDS                      | HELP                                     |         |
| WLANS<br>WLANS<br>WLANS<br>AP Groups VLAN | 7920 Phone Support<br>Broadcast SSID<br>Aironet IE                                                                                                    | Chent CAC Limit A Finabled Enabled                                                                                                    | P CAC Limit                                                                                                    | * Web Policy<br>with IPsec an | cannot be used in combination<br>d L2TP. | _       |
|                                           | Allow AAA Override<br>Client Exclusion<br>DHCP Server<br>DHCP Addr. Assignment<br>Interface Name<br>MFP Version Required<br>MFP Version Required<br>MFP Signature<br>Generation | Enabled     Enabled     Enabled     Enabled     Timeout     Timeout     Override     Required     management     (Global MFP Disabled | ** When client exclusion is enabled, a timeout<br>value of zero means infinity(will require<br>administrative override to reset excluded<br>clients)<br>*** CKIP is not supported by 10xx APs |                               |                                          |         |
|                                           | H-REAP Local Switching<br>* H-REAP Local Switching<br>FORTRESS authentication<br>Radius Servers                                                                                 | not supported with IPSEC, s.                                                                                                    | L2TP, PPTP, CRANITE and<br><br>Accounting Servers                                                                                                    |                               |                                          |         |
|                                           | Server 1<br>Server 2<br>Server 3<br>WPA1+WPA2<br>Parameters                                                                                                    | none ¥<br>none ¥                                                                                                    | none ¥<br>none ¥                                                                                                    |                               |                                          |         |
|                                           | WPA1 Policy<br>WPA1 Encryption<br>WPA2 Policy<br>Auth Key Mgmt<br>PSK format                                                                                                    | AES TKIP                                                                                                    |                                                                                                    |                               |                                          | 2       |
| Done                                      |                                                                                                    |                                                                                                    |                                                                                                    |                               | 🖨 🥮 Internet                             |         |

6. Sélectionnez le **relais VPN comme sécurité de couche 3.** Exemple :

| Cisco - Microsoft Inte           | rnet Explorer                                       |                                                                                                    |                                                                                                    | C 7 🛛                           |  |  |  |  |
|----------------------------------|-----------------------------------------------------|----------------------------------------------------------------------------------------------------|----------------------------------------------------------------------------------------------------|---------------------------------|--|--|--|--|
| File Edit View Favorite          | s Tools Help                                        |                                                                                                    | a dignal sheet a na a s                                                                            | Links 🎽 🦓                       |  |  |  |  |
| Cisco Systems                    |                                                     |                                                                                                    | Save Configura                                                                                     | ation   Ping   Logout   Refresh |  |  |  |  |
| A. A.                            | MONITOR WLANS CO                                    | INTROLLER WIRELESS SECURITY MANAGEMENT                                                                  | r commands hel                                                                                     | P                               |  |  |  |  |
| WLANS                            | WLANs > Edit                                        |                                                                                                    |                                                                                                    | < Back Apply                    |  |  |  |  |
| WLANS<br>WLANS<br>AP Groups VLAN | WLAN ID                                             | 1                                                                                                    |                                                                                                    |                                 |  |  |  |  |
|                                  | WLAN SSID vpnclient                                 |                                                                                                    |                                                                                                    |                                 |  |  |  |  |
|                                  | General Policies                                    | Security Policies                                                                                       | Policies                                                                                           |                                 |  |  |  |  |
|                                  | Radio Policy                                        | All                                                                                                    |                                                                                                    | (                               |  |  |  |  |
|                                  | Admin Status                                        | Enabled                                                                                                 | Layer 2 Security                                                                                   | WPA1+WPA2                       |  |  |  |  |
|                                  | Session Timeout (secs)                              | 0                                                                                                    |                                                                                                    | MAC Hitening                    |  |  |  |  |
|                                  | Quality of Service (QoS)                            | Silver (best effort)                                                                                    | Layer 3 Security                                                                                   | None                            |  |  |  |  |
|                                  | WMM Policy                                          | Disabled 💌                                                                                              |                                                                                                    | None<br>VPN Pass Through        |  |  |  |  |
|                                  | 7920 Phone Support                                  | Client CAC Limit 🔄 AP CAC Limit                                                                         |                                                                                                    |                                 |  |  |  |  |
|                                  | Broadcast SSID                                      | Enabled                                                                                                 |                                                                                                    |                                 |  |  |  |  |
|                                  | Aironet IE                                          | Enabled                                                                                                 | * Web Policy canno<br>with IPsec and L2T                                                           | at be used in combination<br>P. |  |  |  |  |
|                                  | Allow AAA Override                                  | Enabled                                                                                                 | ** When client exc                                                                                 | lusion is enabled, a timeout    |  |  |  |  |
|                                  | Client Exclusion                                    | Enabled ** 60<br>Timeout Value (secs)                                                                   | value of zero means infinity(will require<br>administrative override to reset excluded<br>clients) |                                 |  |  |  |  |
|                                  | DHCP Server                                         | 🔄 Override                                                                                              | *** CKIP is not su                                                                                 | pported by 10xx APs             |  |  |  |  |
|                                  | DHCP Addr. Assignment                               | Required                                                                                                |                                                                                                    |                                 |  |  |  |  |
|                                  | Interface Name                                      | management 🐱                                                                                            |                                                                                                    |                                 |  |  |  |  |
|                                  | MFP Version Required                                | 1                                                                                                    |                                                                                                    |                                 |  |  |  |  |
|                                  | MFP Signature<br>Generation                         | ✓ (Global MFP Disabled)                                                                                 |                                                                                                    |                                 |  |  |  |  |
|                                  | H-REAP Local Switching                              |                                                                                                    |                                                                                                    |                                 |  |  |  |  |
|                                  | * H-REAP Local Switching<br>FORTRESS authentication | * H-REAP Local Switching not supported with IPSEC, L2TP, PPTP, CRANITE and<br>FORTRESS authentications. |                                                                                                    |                                 |  |  |  |  |
|                                  | Radius Servers                                      |                                                                                                    |                                                                                                    |                                 |  |  |  |  |
|                                  |                                                     | Authentication Servers Accounting Servers                                                               |                                                                                                    | S                               |  |  |  |  |
| Done                             |                                                     |                                                                                                    |                                                                                                    | 🔒 🎱 Internet                    |  |  |  |  |

7. Lorsque le relais VPN est sélectionné comme sécurité de couche 3, ajoutez l'adresse de la passerelle VPN comme l'illustre l'exemple.L'adresse de la passerelle doit correspondre à l'adresse IP de l'interface qui met fin au tunnel VPN du côté du serveur. Dans le présent exemple, l'adresse IP de l'interface s3/0 (192.168.1.11/24) sur le serveur VPN correspond à l'adresse de la passerelle à configurer.

| 🖹 Cisco - Microsoft Interne               | t Explorer                                                                                                    |                                                                                                    |                                                                  |             |                                                                        |                                                                                                    |                                           | 2 🛛   |
|-------------------------------------------|----------------------------------------------------------------------------------------------------|----------------------------------------------------------------------------------------------------|------------------------------------------------------------------|-------------|------------------------------------------------------------------------|----------------------------------------------------------------------------------------------------|-------------------------------------------|-------|
| File Edit View Favorites                  | Tools Help                                                                                                    |                                                                                                    |                                                                  |             |                                                                        | an in an bhaile a' bh                                                                                   | Unis 30                                   | - 🐴   |
| Cisco Svereno                             |                                                                                                    |                                                                                                    |                                                                  |             | Save Co                                                                | infiguration Ping                                                                                       | Logout   Ref                              | fresh |
| A.A.                                      | MONITOR WLANS CO                                                                                                    | NTROLLER W                                                                                         | RELESS SECURITY                                                  | MANAGEMENT  | COMMANDS                                                               | HELP                                                                                                    | and an and a second second                |       |
| WLANS<br>WLANS<br>MLANS<br>AP Groups VLAN | Allow AAA Override<br>Client Exclusion<br>DHCP Server<br>DHCP Addr. Assignment<br>Interface Name<br>MFP Version Required<br>MFP Signature<br>Generation<br>H-REAP Local Switching<br>* H-REAP Local Switching<br>FORTRESS authentication<br>Radius Servers | Enabled **<br>Coverride<br>Required<br>management<br>(Global MFF<br>of<br>not supported with<br>S. | 60<br>Timeout Value (secs)<br>Disabled)<br>th IPSEC, L2TP, PPTP, | CRANITE and | ** When cli<br>value of zer<br>administrati<br>clients)<br>*** CKIP is | ent exclusion is enable<br>o means infinity(will re<br>ve override to reset er<br>not supported by 10x: | d, a timeout<br>iquire<br>couded<br>z APs |       |
|                                           | Server 1<br>Server 2<br>Server 3<br>WPA1 + WPA2<br>Parameters<br>WPA1 Policy<br>WPA1 Encryption<br>WPA2 Policy<br>Auth Key Mgmt<br>PSK format<br>VPN Pass Through<br>VPN Gateway Address                                                                   | Authentication Se<br>none  none  none  AES  PSK ascii  192.168.1.11                                | rvers Accounting<br>none v<br>none v<br>none v                   | Servers     |                                                                        |                                                                                                    |                                           |       |

8. Cliquez sur Apply. Le WLAN *vpnclient est maintenant configuré pour le relais VPN.* 

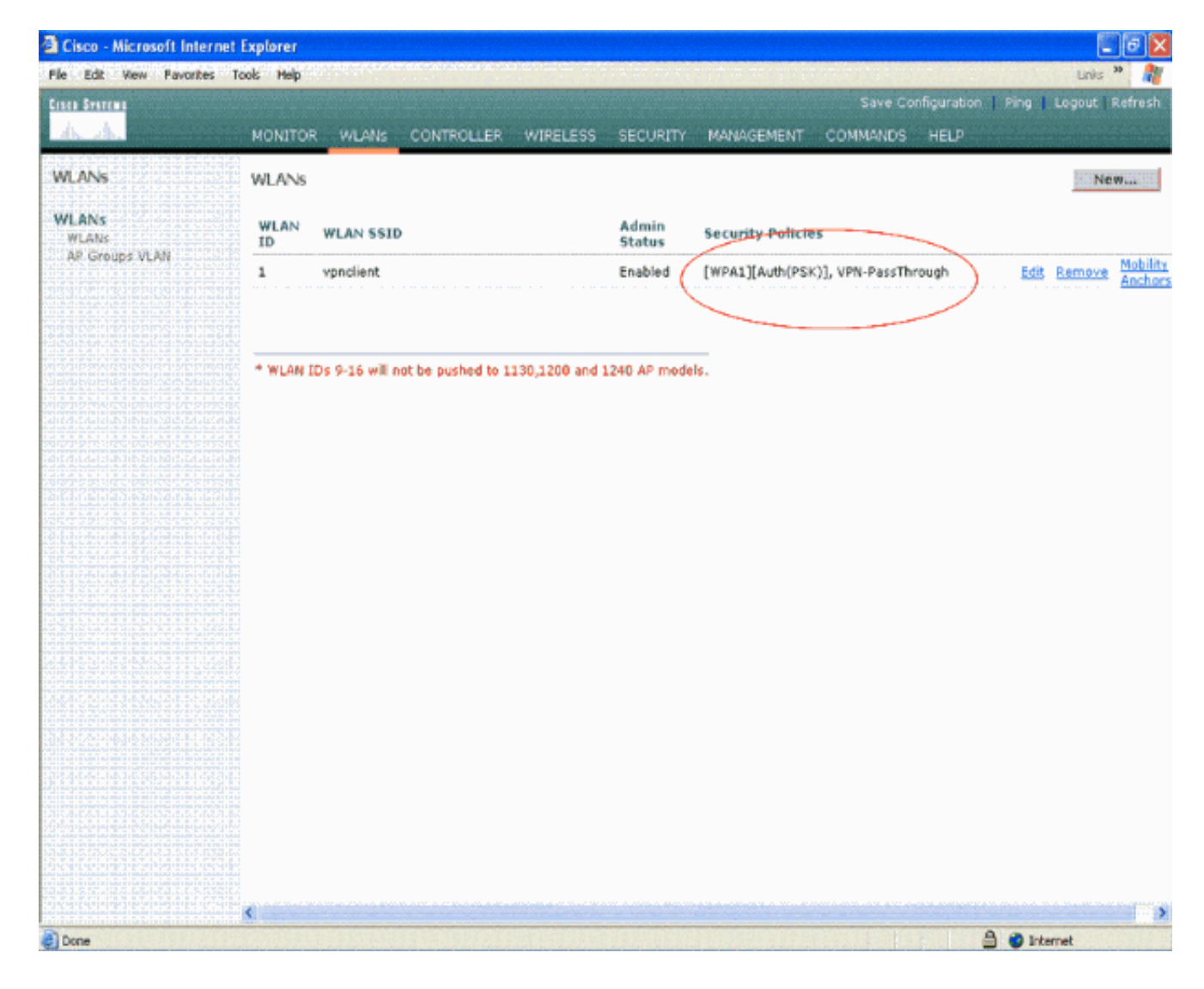

## Configuration du serveur VPN

Cette configuration présente le routeur Cisco 3640 en tant que serveur VPN.

**Remarque :** Pour des raisons de simplicité, cette configuration utilise le routage statique pour maintenir l'accessibilité IP entre les points d'extrémité. Vous pouvez utiliser n'importe quel protocole de routage dynamique, tel que le protocole RIP (Routing Information Protocol) ou le protocole OSPF (Open Shortest Path First), pour garantir l'accessibilité.

Remarque : le tunnel n'est pas établi s'il n'y a aucune accessibilité IP entre le client et le serveur.

**Remarque :** ce document suppose que l'utilisateur sait comment activer le routage dynamique dans le réseau.

#### Routeur Cisco 3640

```
vpnrouter#show running-config
Building configuration...
Current configuration : 1623 bytes
!
version 12.4
service timestamps debug datetime msec
service timestamps log datetime msec
```

```
no service password-encryption
hostname vpnrouter
1
boot-start-marker
boot-end-marker
!
!
aaa new-model
!
1
aaa authorization network employee local
aaa session-id common
1
resource policy
1
memory-size iomem 10
!
!
ip cef
no ip domain lookup
1
1
1
1
1
!
1
1
1
1
crypto isakmp policy 1
!--- Create an Internet Security Association and Key
Management !--- Protocol (ISAKMP) policy for Phase 1
negotiation. hash md5
!--- Choose the hash algorithm to be md5. authentication
pre-share
!--- The authentication method selected is pre-shared.
group 2
!--- With the group command, you can declare what size
modulus to !--- use for Diffie-Hellman calculation.
Group 1 is 768 bits long, !--- and group 2 is 1024 bits
long.
crypto isakmp client configuration group employee key
cisco123 pool mypool
1
!--- Create the Phase 2 policy for actual data
encryption. crypto ipsec transform-set myset esp-3des
esp-md5-hmac
!--- Create a dynamic map and apply the transform set
that was created. !--- Set reverse-route for the VPN
server. crypto dynamic-map mymap 10 set transform-set
myset reverse-route
```

```
crypto map clientmap isakmp authorization list employee
!--- Create the crypto map.
crypto map clientmap client configuration address crypto
map clientmap 10 ipsec-isakmp dynamic mymap
1
!--- Apply the employee group list that was created
earlier.
1
interface Ethernet0/0
ip address 10.0.0.20 255.0.0.0
half-duplex
1
interface Serial3/0
ip address 192.168.1.11 255.255.255.0
clock rate 64000
no fair-queue
crypto map clientmap
!--- Apply the crypto map to the interface. ! interface
Serial3/1 no ip address shutdown ! interface Serial3/2
no ip address shutdown ! interface Serial3/3 no ip
address shutdown ! interface Serial3/4 no ip address
shutdown ! interface Serial3/5 no ip address shutdown !
interface Serial3/6 no ip address shutdown ! interface
Serial3/7 no ip address shutdown ip local pool mypool
10.0.0.50 10.0.0.60
!--- Configure the Dynamic Host Configuration Protocol
!--- (DHCP) pool which assigns the tunnel !--- IP
address to the wireless client. !--- This tunnel IP
address is different from the IP address !--- assigned
locally at the wireless client (either statically or
dynamically). ip http server no ip http secure-server !
ip route 172.16.0.0 255.255.0.0 192.168.1.10 ! ! ! !
control-plane ! ! ! ! ! ! ! ! ! line con 0 line aux 0
line vty 0 4 ! ! end ip subnet-zero . . . ! end
```

**Remarque :** cet exemple utilise uniquement l'authentification de groupe. L'authentification individuelle des utilisateurs n'est donc pas employée.

#### Configuration du client VPN

Un client VPN logiciel peut être téléchargé à partir du Centre de logiciel Cisco.com.

**Remarque :** certains logiciels Cisco exigent que vous vous connectiez avec un nom d'utilisateur et un mot de passe CCO.

Exécutez les étapes suivantes afin de configurer le client VPN.

- Pour accéder au client VPN à partir de votre client sans fil (ordinateur portable), allez à Start [démarrer] > Programs [programmes] > Cisco Systems VPN Client [client VPN Cisco Systems] > VPN Client [client VPN]. Il s'agit de l'emplacement par défaut où est installé le client VPN.
- 2. Cliquez sur New [nouveau] pour ouvrir la fenêtre servant à créer une nouvelle entrée pour la

connexion

| status: Disconnected   VPN Client - Version 4.8.01.0300 |               |
|---------------------------------------------------------|---------------|
| Connection Entries Status Certificates Log Options Help |               |
| Connect New Import Modify Delete                        | Cisco Systems |
| Connection Entry / Host                                 | Transport     |
|                                                         |               |
|                                                         |               |

 Entrez le nom de l'entrée de connexion avec une description. Cet exemple illustre « usesvpn ».Le champ « Description » est facultatif. Saisissez l'adresse IP du serveur VPN dans la case sur l'hôte. Entrez ensuite le nom du groupe VPN et le mot de passe, puis cliquez sur

| Save.                                                                |                               |                         |
|----------------------------------------------------------------------|-------------------------------|-------------------------|
| a status: Disconnected   VPN                                         | Client - Version 4.8.01.0300  | <b>_ _</b> <del>X</del> |
| Connection Entries Status Certificate                                | s Log Options Help            |                         |
| Connect New Import                                                   | Modify Delete                 | CISCO SYSTEMS           |
| VPN Client   Create New VPN                                          | Connection Entry              | Transport               |
| Description:<br>Host 192.168.1.11<br>Authentication Transport Backup | Servers   Dial-Up             |                         |
| Group Authentication                                                 | C Mutual Group Authentication |                         |
| Name: employee<br>Password: antesaux<br>Confirm Password: antesaux   |                               |                         |
| C Certificate Authentication                                         |                               |                         |
| Send CA Certificate Chain                                            |                               |                         |
| Erase User Password                                                  | Save Cancel                   |                         |

**Remarque :** Le nom de groupe et le mot de passe configurés ici doivent être identiques à ceux configurés sur le serveur VPN. Le nom d'utilisateur « *employee » et le mot de passe « cisco123 » sont utilisés dans le présent exemple.* 

## **Vérification**

Aux fins de vérification, configurez le SSID **vpnclient** du client sans fil selon les mêmes paramètres de sécurité que le WLC, puis associez le client à ce WLAN. Plusieurs documents expliquent comment configurer un client sans fil avec un nouveau profil.

Une fois que le client sans fil est associé, accédez au client VPN, puis cliquez sur la connexion que vous avez configurée. Ensuite, **connectez-vous à partir de la fenêtre principale du client VPN**.

Vous pouvez voir les paramètres de sécurité des phases 1 et 2 qui ont été négociés entre le client et le serveur.

| Status: Disconnected   VPN Client - Version 4.8.0                                                                                                    | 01.0300      | <b> X</b>     |
|----------------------------------------------------------------------------------------------------|--------------|---------------|
| Connection Entries Status Certificates Log Options Help                                                                                                    |              |               |
| Cancel Connect New Import Modify Del                                                                                                    | ete          | CISCO SYSTEMS |
| Connection Entries Certificates Log                                                                                                    |              |               |
| Connection Entry                                                                                                    | Host         | Transport     |
| nav                                                                                                    | 192.168.1.11 | IPSec/UDP     |
| Securing communications channel<br>Connect History<br>Initializing the connection<br>Contacting the security gateway at 192.168.1.11<br>Negotiating security policies<br>Securing communications channel |              |               |

**Remarque :** afin d'établir ce tunnel VPN, le client VPN et le serveur doivent avoir une accessibilité IP entre eux. Si le client VPN ne parvient pas à entrer en contact avec la passerelle de sécurité (serveur VPN), c'est que le tunnel n'est pas créé. Une case d'alerte s'affiche alors du côté du client, indiquant le message qui suit :

#### Reason 412: The remote peer is no longer responding

Afin de vous assurer qu'un tunnel VPN est créé correctement entre le client et le serveur, vous pouvez repérer la présence d'une icône de cadenas à côté du client VPN correspondant. La barre d'état indique également **Connected to "vpn"** [connecté au « VPN »]. Voici un exemple.

| 🥔 status: C   | onnected     | VPN Client   | - Version   | 4.8.01.0    | )300           |                       |
|---------------|--------------|--------------|-------------|-------------|----------------|-----------------------|
| Connection En | tries Status | Certificates | Log Options | Help        |                |                       |
| Lisconnect    | New          | Import       | Modify      | )<br>Delete |                | CISCO SYSTEMS         |
| Connection Er | ntries Certi | ficates Log  | 1           |             |                |                       |
| $\sim$        | Connection   | Entry /      |             |             | Host           | Transport             |
| 0             | vpn          |              |             |             | 192.168.1.11   | IPSec/UDP             |
|               |              |              |             |             |                |                       |
| Connected to  | "vpn"        |              |             |             | Connected Time | a: 0 day(s), 00:00.49 |

De plus, assurez-vous que vous êtes en mesure de transmettre les données au segment LAN du côté du serveur à partir du client VPN, et inversement. Dans le menu principal du client VPN, sélectionnez **Status [statut] > Statistics [statistiques]**. Vous y trouverez les statistiques des paquets chiffrés et déchiffrés qui transitent par le tunnel.

| inging 10.0.0.20 with a eply from 10.0.0.20: by eply from 10.0.0.20: by eply f | 2 bytes of data<br>tes=32 time=37m<br>tes=32 time=37m<br>tes=32 time=37m<br>tes=32 time=37m<br>tes=32 time=37m<br>tes=32 time=37m<br>tes=32 time=37m<br>tes=32 time=37m<br>tes=32 time=37m<br>tes=32 time=37m | A:<br>as IIL=255<br>as IIL=255 |  |
|----------------------------------------------------------------------------------------------------|----------------------------------------------------------------------------------------------------|----------------------------------------------------------------------------------------------------|--|
| Tunnel DetailsRoute DetailsAddress Information<br>Client:10.0.057<br>Server:Server:192.168.1.11Bytes<br>Received:1800<br>Sent:Sent:8435Packets<br>Encrypted:79<br>Decrypted:30<br>Discarded:Discarded:32<br>Bypassed:Bypassed:35                                                                                                    | Firewall<br>Connection Information<br>Entry:<br>Time:<br>Crypto<br>Encryption:<br>Authentication:<br>Transparent Tunneli<br>Local LAN:<br>Compression:                                                        | ion<br>vpn<br>0 day(s), 00:08:58<br>168-bit 3-DES<br>HMAC-MD5<br>ing:Inactive<br>Disabled<br>None<br>Reset<br>Close                                                                                                    |  |

Dans cette capture d'écran, vous pouvez voir l'adresse du client, soit 10.0.0.57. Il s'agit de l'adresse que le serveur VPN a octroyée au client à partir de son bassin configuré localement après la négociation réussie de la phase 1. Une fois que le tunnel est créé, le serveur VPN ajoute automatiquement un routage à cette adresse IP du DHCP dans son tableau de routage.

Vous pouvez également constater l'augmentation du nombre de paquets chiffrés au fur et à mesure que les données sont transférées du client au serveur ainsi que la hausse du nombre de paquets déchiffrés pendant le transfert inverse des données.

**Remarque :** Puisque le WLC est configuré pour le Passthrough VPN, il permet au client d'accéder uniquement au segment connecté à la passerelle VPN (ici, il s'agit du serveur VPN 192.168.1.11) configuré pour le Passthrough. Tout autre trafic est ainsi filtré.

Aux fins de vérification, vous pouvez utiliser la même configuration sur un autre serveur VPN et paramétrer une nouvelle entrée de connexion pour ce serveur VPN sur le client VPN. À présent, lorsque vous essayez de créer un tunnel avec ce serveur VPN, rien n'aboutit. Cette situation s'explique par le fait que le WLC filtre le trafic et autorise un tunnel seulement vers l'adresse de la passerelle VPN configurée pour le relais VPN.

Vous pouvez également vérifier la configuration à partir de l'interface CLI du serveur VPN.

L'Outil Interpréteur de sortie (clients enregistrés uniquement) (OIT) prend en charge certaines

commandes show. Utilisez l'OIT pour afficher une analyse de la sortie de la commande show .

**Remarque :** Consulter les <u>renseignements importants sur les commandes de débogage</u> avant d'utiliser les commandes de **débogage**.

Les commandes show [afficher] utilisées dans le serveur VPN peuvent également vous aider à vérifier l'état du tunnel.

• La commande show crypto session [afficher la session avec chiffrement] permet de vérifier l'état du tunnel. Voici un exemple de sortie pour cette commande.

```
Crypto session current status
```

• La commande show crypto isakmp policy [voir la politique isakmp avec chiffrement] permet d'afficher les paramètres de phase 1.

## **Dépannage**

Les commandes **debug [débogage] et** <u>show [afficher] expliquées dans la section Verify [vérifier]</u> <u>peuvent également être utilisées pour le dépannage.</u>

- · debug crypto isakmp
- debug crypto ipsec
- · show crypto session [afficher la session avec chiffrement]
- La commande debug crypto isakmp [débogage d'isakmp avec chiffrement] sur le serveur VPN affiche l'intégralité du processus de négociation de la phase 1 entre le client et le serveur.
   Voici un exemple d'une négociation réussie de la phase 1.

```
_____
_____
*Aug 28 10:37:29.515: ISAKMP:(0:0:N/A:0):Checking ISAKMP transform 14
  against priority 1 policy
*Aug 28 10:37:29.515: ISAKMP: encryption DES-CBC
*Aug 28 10:37:29.515: ISAKMP: hash MD5
*Aug 28 10:37:29.515: ISAKMP:
                               default group 2
*Aug 28 10:37:29.515: ISAKMP:
                               auth pre-share
                                life type in seconds
*Aug 28 10:37:29.515: ISAKMP:
*Aug 28 10:37:29.515: ISAMP: 1116 type in seconds
*Aug 28 10:37:29.515: ISAMP: 1ife duration (VPI) of 0x0 0x20 0xC4 0x9B
*Aug 28 10:37:29.515: ISAKMP:(0:0:N/A:0):atts are acceptable. Next payload is 0
*Aug 28
*Aug 28 10:37:29.955: ISAKMP:(0:15:SW:1):SA authentication status:
authenticated
*Aug 28 10:37:29.955: ISAKMP:(0:15:SW:1): Process initial contact,
 bring down existing phase 1 and 2 SA's with local 192.168.1.11
 remote 172.16.1.20 remote port 500
*Aug 28 10:37:29.955: ISAKMP:(0:15:SW:1):returning IP addr to
  the address pool: 10.0.0.57
```

```
*Aug 28 10:37:29.955: ISAKMP (0:134217743): returning address 10.0.0.57 to pool
*Aug 28 10:37:29.959: ISAKMP:(0:14:SW:1):received initial contact, deleting SA
*Aug 28 10:37:29.959: ISAKMP:(0:14:SW:1):peer does not do pade
1583442981 to QM_IDLE
*Aug 28 10:37:29.963: ISAKMP:(0:15:SW:1):Sending NOTIFY
RESPONDER_LIFETIME protocol 1
spi 1689265296, message ID = 1583442981
*Aug 28 10:37:29.967: ISAKMP:(0:15:SW:1): sending packet to
172.16.1.20 my_port 500 peer_port 500 (R) QM_IDLE
*Aug 28 10:37:29.967: ISAKMP:(0:15:SW:1):purging node 1583442981
*Aug 28 10:37:29.967: ISAKMP: (0:15:SW:1):purging node 1583442981
*Aug 28 10:37:29.967: ISAKMP: (0:15:SW:1):purging node 1583442981
*Aug 28 10:37:29.967: ISAKMP: (0:15:SW:1):purging node 1583442981
*Aug 28 10:37:29.967: ISAKMP: (0:15:SW:1):Input = IKE_MESG_FROM_PEER, IKE_AM_EXCH
*Aug 28 10:37:29.967: ISAKMP:(0:15:SW:1):Old State = IKE_R_AM2
New State = IKE_P1_COMPLETE
```

 La commande debug crypto ipsec [débogage d'IPSec avec chiffrement] sur le serveur VPN affiche la négociation réussie de la phase 1 d'IPSec et la création réussie du tunnel VPN. Voici un exemple :

```
------
 _____
_____
*Aug 28 10:40:04.267: IPSEC(key_engine): got a queue event with 1 kei messages
*Aug 28 10:40:04.271: IPSEC(spi_response): getting spi 2235082775 for SA
from 192.168.1.11 to 172.16.1.20 for prot 3
*Aug 28 10:40:04.279: IPSEC(key_engine): got a queue event with 2 kei messages
*Aug 28 10:40:04.279: IPSEC(initialize_sas): ,
  (key eng. msg.) INBOUND local= 192.168.1.11, remote= 172.16.1.20,
   local_proxy= 0.0.0.0/0.0.0.0/0/0 (type=4),
   remote_proxy= 10.0.0.58/0.0.0.0/0/0 (type=1),
   protocol= ESP, transform= esp-3des esp-md5-hmac (Tunnel),
   lifedur= 2147483s and 0kb,
   spi= 0x8538A817(2235082775), conn_id= 0, keysize= 0, flags= 0x2
*Aug 28 10:40:04.279: IPSEC(initialize_sas): ,
  (key eng. msg.) OUTBOUND local= 192.168.1.11, remote= 172.16.1.20,
   local_proxy= 0.0.0.0/0.0.0.0/0/0 (type=4),
   remote_proxy= 10.0.0.58/0.0.0.0/0/0 (type=1),
   protocol= ESP, transform= esp-3des esp-md5-hmac (Tunnel),
   lifedur= 2147483s and 0kb,
   spi= 0xFFC80936(4291299638), conn_id= 0, keysize= 0, flags= 0xA
*Aug 28 10:40:04.283: IPSEC(rte_mgr): VPN Route Event create routes for
 peer or rekeying for peer 172.16.1.20
*Aug 28 10:40:04.283: IPSEC(rte_mgr): VPN Route Refcount 1 Serial3/0
*Aug 28 10:40:04.283: IPSEC(rte_mgr): VPN Route Added
 10.0.0.58 255.255.255.255 via 172.16.1.20 in IP DEFAULT TABLE with tag 0
*Aug 28 10:40:04.283: IPSec: Flow_switching Allocated flow for sibling 8000001F
*Aug 28 10:40:04.283: IPSEC(policy_db_add_ident): src 0.0.0.0, dest 10.0.0.58,
 dest_port 0
*Aug 28 10:40:04.287: IPSEC(create_sa): sa created,
  (sa) sa_dest= 192.168.1.11, sa_proto= 50,
   sa_spi= 0x8538A817(2235082775),
   sa_trans= esp-3des esp-md5-hmac , sa_conn_id= 2002
*Aug 28 10:40:04.287: IPSEC(create_sa): sa created,
 (sa) sa_dest= 172.16.1.20, sa_proto= 50,
   sa_spi= 0xFFC80936(4291299638),
   sa_trans= esp-3des esp-md5-hmac , sa_conn_id= 2001
```

## Informations connexes

- Présentation du chiffrement IPSec (IP Security)
- Page de support pour Protocole IKE/Négociation Ipsec
- <u>Configuration de la sécurité des réseaux IPSec</u>
- FAQ Cisco Easy VPN
- Guide de configuration du contrôleur LAN sans fil Cisco, version 4.0
- <u>Exemple de configuration de listes de contrôle d'accès sur un contrôleur de réseau local sans</u>
   <u>fil</u>
- <u>Contrôleur de réseau local sans fil (WLC) Forum Aux Questions</u>
- Page de prise en charge du mode sans fil
- Support et documentation techniques Cisco Systems